# Beschriftung von Abbildungen in Word 2010

# Inhaltsverzeichnis

| 1. | Einl  | eitung                                                        | 2  |
|----|-------|---------------------------------------------------------------|----|
| 2. | Eins  | tellungen                                                     | 4  |
| 2  | .1    | Mit Text in Zeile                                             | 4  |
| 2  | .2    | Objektanker                                                   | 4  |
| 3. | Abs   | ätze zusammenhalten                                           | 5  |
| 4. | Posi  | tionsrahmen einfügen                                          | 6  |
| 4  | .1    | Eingebaute Absatzformatvorlage "Beschriftung" ändern          | 6  |
| 4  | .2    | Grafik in den Positionsrahmen einfügen                        | 8  |
| 4  | .3    | Weitere Bilder einfügen                                       | 8  |
| 4  | .4    | Ergebnis                                                      | 8  |
| 5. | Text  | feld einfügen                                                 | 9  |
| 5  | .1    | Textfeld erstellen                                            | 9  |
| 5  | .2    | Textfeld formatieren                                          | 9  |
| 5  | .3    | Bild in das formatierte Textfeld einfügen                     | 10 |
| 5  | .4    | Beschriftung in das formatierte Textfeld einfügen             | 10 |
| 5  | .5 Er | gebnis                                                        | 10 |
| 6. | Anh   | ang: Schnellzugriffsleiste anpassen                           | 11 |
| 7. | Anh   | ang: Progammbeispiele                                         | 12 |
| 7  | .1    | Absatzformatvorlagen für Bild und Bildunterschrift generieren | 12 |
| 7  | .2    | Das Einfügen von Bild und Bildunterschrift automatisieren     | 15 |

# Abbildungsverzeichnis

# 1. Einleitung

Eine Beschriftung ist eine nummerierte Bezeichnung, z. B. **Abbildung 1**, die einem Bild, einer Tabelle, einer Formel oder einem anderen Objekt hinzugefügt wird. Wenn in Word 2010 nach Rechtsklick auf ein Bild die Option **Beschriftung einfügen** gewählt und hinzugefügt wird, dann sind Bild und zugehörige Beschriftung nicht fest miteinander verbunden mit der Folge, dass ein Seitenwechsel möglicherweise zu einer ungewollten Trennung führt.

Im Folgenden wird davon ausgegangen,

- dass ein Bild so beschriftet werden soll, dass Bild und zugehörige Beschriftung zusammenbleiben, also nicht durch einen ungeplanten Seitenumbruch voneinander getrennt werden,
- dass die Beschriftung als Bildunterschrift erfolgen soll.

Dafür werden drei Methoden dargestellt: Bild und Bildunterschrift ...

- 1. in einen einzigen *Absatz* einsetzen, der zusammengehalten wird, oder **zwei Absätze** verwenden, die nicht getrennt werden,
- 2. in einen Positionsrahmen einfügen,
- 3. in einem *Textfeld* unterbringen.

Mit der zuerst genannten Methode kommt Word gut zurecht:

- Absatzeigenschaften lassen sich anwenden, beispielsweise die Optionen Nicht vom nächsten Absatz trennen oder Diesen Absatz zusammenhalten,
- Ausrichtungswerkzeuge lassen einsetzen, um ein Bild *links, mittig oder rechts* zu positionieren.

Allerdings muss dabei auf das *freie Positionieren*<sup>1</sup> von Bild und Bildbeschriftung verzichtet werden. Wenn das nicht in Frage kommt, muss eine der anderen beiden Methoden angewendet werden insbesondere dann,

- wenn zwei oder mehr Bilder einschließlich Bildunterschriften nebeneinander angeordnet werden sollen,
- wenn vom Text umflossene Abbildungen erforderlich sind.

Die 2. Methode besitzt den Vorteil, dass sie standardmäßig als Bestandteil von Formatvorlagen vorgesehen ist. Bei der 3. Methode ist die relative Positionierung von Textfeldern etwas übersichtlicher und sie bietet hinsichtlich des Textflusses mehr Gestaltungsmöglichkeiten. Wenn sich die erste Methode für eine bestimmte Aufgabenstellung nicht eignet, ist in Hinblick auf Word 2013 die 3. Methode vorzuziehen.

In jedem Fall ist es zweckmäßig, zwei allgemeine *Einstellungen* in den *Optionen* von Word vorzunehmen. Diese werden zuerst beschrieben. Danach folgenden die Beschreibungen der drei oben genannten Methoden.

<sup>&</sup>lt;sup>1</sup> Freies Positionieren bedeutet zweierlei:

<sup>•</sup> Das Anordnen eines eingefügten Bildes mit der Maus oder mit den Cursortasten,

<sup>•</sup> Das Positionieren eines eingefügten Bildes mit einer anderen Textumbruchsart als *Mit Text in Zeile*, beispielsweise **Passend** oder **Rechteck**. Dadurch wird das Bild frei beweglich (engl. *floating image*), ist also nicht mehr an eine bestimmte Stelle im Text gebunden.

In Anhang 1 wird dargestellt, wie der Befehl **Positionsrahmen einfügen** in der Schnellzugriffsleiste (engl. *quick access toolbar*) von Word zur Verfügung gestellt werden kann.

Anhang 2 enthält nützliche Programmbeispiele ...

- > zur Erzeugung von Absatzformatvorlagen für Bilder und deren Beschriftung
- > zur Automatisierung der logischen Vorgangskette ...
  - Bild auswählen,
  - Bild einfügen,
  - Bild skalieren und
  - Bild beschriften.

# 2. Einstellungen

### 2.1 Mit Text in Zeile

Über den Menüpfad **Datei > Optionen > Bearbeiten > Ausscheiden, Kopieren und Eigenfügen > Bild einfügen als** kann eingestellt werden, wie ein Bild im aktuellen Dokument positioniert wird. Im entsprechenden Kombinationsfeld sollte der Eintrag **Mit Text in Zeile** gewählt werden (s. Abbildung 1).

Mit dieser Auswahl wird bestimmt, dass ein Bild an der Position im dem Text verbleibt, der davor oder dahinter steht. In Word 2010 kann ein Bild mit der Umbruchart **Mit Text in Zeile** wie ein sog. **InlineShape** behandelt werden. **InlineShapes** werden von Word wie ein normales Zeichen in einem Absatz behandelt. Sie sind also nicht frei beweglich.

| Ausschneiden, Kopieren und Einfügen                                                 |                                                   |
|-------------------------------------------------------------------------------------|---------------------------------------------------|
| Einfügen innerhalb desselben Dokuments:                                             | Ursprüngliche Formatierung beibehalten (Standard) |
| Einfügen zwischen zwei Dokumenten:                                                  | Ursprüngliche Formatierung beibehalten (Standard) |
| Einfügen zwischen Dokumenten, wenn Formatvorlagendefinitionen nicht übereinstimmen: | Formatvorlagen des Ziels verwenden (Standard)     |
| Einfügen aus anderen Programmen:                                                    | Ursprüngliche Formatierung beibehalten (Standard) |
| Bilder einfügen als:                                                                | Mit Text in Zeile                                 |
| Aufzählungszeichen und Nummern beim Einfügen von Text mit der Option 'Nur den T     | 'ext übernehmen' beibehalten                      |
| EINFG-Taste zum Einfügen verwenden                                                  |                                                   |
| Schaltfläche für Einfügeoptionen anzeigen, wenn Inhalt eingefügt wird               |                                                   |
| Intelligentes Ausschneiden und Einfügen ① Einstellungen                             |                                                   |

Abbildung 1: Bild einfügen mit der Einstellung 'Mit Text in Zeile'

### 2.2 Objektanker

Eine weitere empfehlenswerte Einstellung ist, sog. **Objektanker** (engl. objects anchors) im Dokument sichtbar zu machen. Ihre Anzeige wird aktiviert mit dem Kontrollkästchen **Objektanker** über den Menüpfad **Datei > Optionen > Anzeige > Diese Formatierungszeichen immer auf dem Bildschirm anzeigen** (s. Abbildung 2).

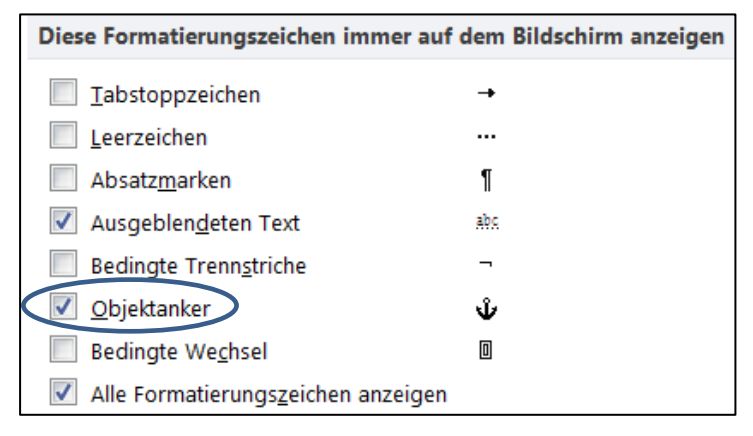

Abbildung 2: Objektanker anzeigen

## 3. Absätze zusammenhalten

Wenn Bild und Beschriftung als zwei einfache Absätze in das aktuelle Dokument eingefügt werden, können sie mit dem Befehl **Nicht vom nächsten Absatz trennen** (engl. *keep with next*) zusammengehalten werden. In der Menüleiste von Word ist dieser Befehl in der Gruppe **Absatz** des Registers **Start** unter **Zeilen- und Seitenumbruch** zu finden (s. Abbildung 3).

Wenn zwischen Bild und Beschriftung nur eine weiche Zeilenschaltung (engl. soft return) eingefügt wird, dann diesen einzelnen Absatz markieren und schließlich über das **Menüband** > Register **Start >** Gruppe **Absatz >** Register **Zeilen- und Seitenumbruch >** Paginierung **Diesen Absatz zusammenhalten** (engl. *keep together*) wählen (s. Abbildung 3).

| Absatz                                                                                                    | 9            | X    |  |  |  |  |
|----------------------------------------------------------------------------------------------------|--------------|------|--|--|--|--|
| Einzüge und Abstände Zeilen- und Seitenumbruch Asiatisch                                                                                                    | ie Typografi | e    |  |  |  |  |
| Paginierung                                                                                                    |              |      |  |  |  |  |
| Absatzkontrolle                                                                                                    |              |      |  |  |  |  |
| Nicht vom nächsten Absatz trennen                                                                                                    |              |      |  |  |  |  |
| Diesen Absatz zusammenhalten                                                                                                    |              |      |  |  |  |  |
| Seitenumbruch <u>o</u> berhalb                                                                                                    |              |      |  |  |  |  |
| Formatierungsausnahmen                                                                                                    |              |      |  |  |  |  |
| Zeilennummern <u>u</u> nterdrücken                                                                                                    |              |      |  |  |  |  |
| Keine Silbentrennung                                                                                                    |              |      |  |  |  |  |
| Textfeldoptionen                                                                                                    |              |      |  |  |  |  |
| Passender Umbruch:                                                                                                    |              |      |  |  |  |  |
| Kein                                                                                                    |              |      |  |  |  |  |
|                                                                                                    |              |      |  |  |  |  |
|                                                                                                    |              |      |  |  |  |  |
|                                                                                                    |              |      |  |  |  |  |
|                                                                                                    |              |      |  |  |  |  |
| Vorschau                                                                                                    |              |      |  |  |  |  |
| Vorhergehender Absstz Vorhergehender Absstz Vorhergehender Absstz Vorhergehender Absstz<br>Vorhergehender Absstz Vorhergehender Absstz Vorhergehender Absstz Vorhergehender Absstz<br>Vorhergehender Absstz<br>Wenn Bild und Beschriftung jeweiks als einfache Absätze in das aktuelle Dokument eingefügt werden, können<br>sie mit dem Befenb Nicht vom nichsten Absstz trennen (engl. Keep with next) zusammengeheiten werden. In<br>der Menülisiet von Word ist dieser Befehn in<br>Nächster Absstz Nächster Absstz Nächster Absstz Nächster Absstz Nächster Absstz Nächster Absstz<br>Nächster Absstz Nächster Absstz Nächster Absstz Nächster Absstz Nächster Absstz Nächster Absstz<br>Nächster Absstz Nächster Absstz Nächster Absstz Nächster Absstz Nächster Absstz Nächster Absstz<br>Nächster Absstz Nächster Absstz Nächster Absstz Nächster Absstz Nächster Absstz Nächster Absstz<br>Nächster Absstz Nächster Absstz Nächster Absstz Nächster Absstz Nächster Absstz Nächster Absstz<br>Nächster Absstz Nächster Absstz Nächster Absstz Nächster Absstz Nächster Absstz Nächster Absstz<br>Nächster Absstz Nächster Absstz Nächster Absstz Nächster Absstz Nächster Absstz Nächster Absstz Nächster Absstz<br>Nächster Absstz Nächster Absstz Nächster |              |      |  |  |  |  |
| Tabstopps         Als Standard festlegen         OK                                                                                                    | Abbre        | chen |  |  |  |  |

Abbildung 3: Nicht vom nächsten Absatz trennen

In beiden Fällen muss das Bild mit der Umbruchart **Mit Text in Zeile** (siehe weiter oben oben) als sog. **InlineShape** eingefügt werden. Ein **InlineShape** liegt wie jedes andere Zeichen im Text, verändert aber die Zeilenhöhe, wenn es grösser ist als die jeweilige Zeile. Es besitzt schwarze Ankerpunkte. Es kann nicht hinter den Text verlagert werden und es kann nicht umflossen werden.

# 4. Positionsrahmen einfügen

Positionsrahmen sind vielleicht aus früheren Word-Versionen bekannt. Sie eignen sich wie Textfelder (s. weiter unten) zur exakten Positionierung von Textelementen und sind für manche Aufgaben möglicherweise besser geeignet als Textfelder, weil sie zur **Textebene** und nicht zur **Zeichnungsebene** (engl. *drawing layer*) von Word gehören.

Ein Positionsrahmen (engl. *frame*) stellt einen Container dar, der zur Aufnahme eines Bildes samt zugehöriger Beschriftung besonders geeignet ist, weil dessen Größe und Position auf einer Seite des aktuellen Dokuments geändert werden kann. Somit kann er relativ zu einem anderen Absatz oder relativ zur Seite positioniert werden.

Folgende zwei Schritte müssen dafür durchgeführt werden:

- Die eingebaute Absatzformatvorlage **Beschriftung** (Word-Konstante: wdStyleCaption) ändern
- Eine ausgewählte Grafik in den Positionsrahmen einfügen

#### 4.1 Eingebaute Absatzformatvorlage "Beschriftung" ändern

In diesem Schritt wird die eingebaute Absatzformatvorlage für die **Beschriftung** geändert. Dazu wird wie folgt vorgegangen:

• Über dem Menüpfad *Verweise > Gruppe Beschriftungen > Beschriftung einfügen* wird eine Beschriftung eingefügt (s. Abbildung 4):

| Beschriftung: |            |                           |                       |
|---------------|------------|---------------------------|-----------------------|
| Abbildung 1   |            |                           |                       |
| Optionen      |            |                           |                       |
| Bezeichnung:  | Abbildu    | ng                        |                       |
| Position:     | Unter de   | em ausgewählten Element   |                       |
| Bezeichnung   | nicht in d | er Beschriftung verwenden |                       |
| Neue Bezeichn | iung       | Bezeichnung löschen       | N <u>u</u> mmerierung |

Abbildung 4: Beschriftung einfügen

- Die Schreibmarke wird irgendwo in die eingefügte Beschriftung (hier z. B. *Abbildung 1*) gesetzt.
- Die standardmäßig eingebaute Formatvorlage mit dem Namen **Beschriftung** wird dadurch markiert.
- In der Gruppe *Formatvorlagen* des Registers *Start* die markierte Formatvorlage *Beschriftung* aufsuchen.
- Ein Rechtsklick auf die markierte Formatvorlage **Beschriftung** erlaubt, den Befehl *Ändern* zu wählen. Das Dialogfeld *Formatvorlage ändern* öffnet sich (s. Abbildung 5).

| ormatvorlage ändern                                                                                                    |                                                                                                    | 2 X                                                                                                    |  |  |  |  |  |
|----------------------------------------------------------------------------------------------------|----------------------------------------------------------------------------------------------------|----------------------------------------------------------------------------------------------------|--|--|--|--|--|
| Eigenschaften                                                                                                    | <u> </u>                                                                                                    |                                                                                                    |  |  |  |  |  |
| Name: Besch                                                                                                    | iftung                                                                                                    |                                                                                                    |  |  |  |  |  |
| Format <u>v</u> orlagentyp: Absat                                                                                                    |                                                                                                    | •                                                                                                    |  |  |  |  |  |
| Formatvorlage <u>b</u> asiert auf:                                                                                                    | indard                                                                                                    | •                                                                                                    |  |  |  |  |  |
| Formatvorlage für folgenden <u>A</u> bsatz:                                                                                                    | ndard                                                                                                    | <b>▼</b>                                                                                                    |  |  |  |  |  |
| Formatierung                                                                                                    |                                                                                                    |                                                                                                    |  |  |  |  |  |
| Calibri (Textkörper)                                                                                                    | FKU                                                                                                    | latein 💌                                                                                                    |  |  |  |  |  |
|                                                                                                    |                                                                                                    |                                                                                                    |  |  |  |  |  |
|                                                                                                    | = \$\$ X\$ \$ <b>F</b> \$ <b>F</b>                                                                                                    |                                                                                                    |  |  |  |  |  |
| Nächster Absatz Nächster Absatz Nächste<br>Absatz Nächster Absatz Nächster Absatz I<br>Nächster Absatz Nächster Absatz Nächste<br>Absatz Nächster Absatz Nächster Absatz I<br>Nächster Absatz Nächster Absatz Nächster<br>Absatz Nächster Absatz Nächster Absatz I<br>Cohriftant, 0 Dt. Extt. Schriftantfachor, Akzont | Absatz Nächster Absatz Nächster Absatz Nä<br>Vächster Absatz Nächster Absatz Nächster Ab<br>Absatz Nächster Absatz Nächster Absatz Nä<br>Vächster Absatz Nächster Absatz Nächster Ab<br>Absatz Nächster Absatz Nächster Absatz Nä<br>Vächster Absatz Nächster Absatz Nächster Ab | ichster Absatz Nächster<br>isatz Nächster Absatz<br>ichster Absatz Nächster<br>isatz Nächster Absatz<br>ichster Absatz Nächster<br>isatz Nächster Absatz |  |  |  |  |  |
| Zeilenabstand: einfach, Formatvorlage: Ausblenden bis zur Verwendung, Schnellformatvorlage, Priorität: 36<br>Basierend auf: Standard<br>Nächste Formatvorlage: Standard                                                                                                    |                                                                                                    |                                                                                                    |  |  |  |  |  |
| Zur Liste der Schnellformatvorlagen hinzufüg                                                                                                    | en 🔲 A <u>u</u> tomatisch aktualisieren                                                                                                    |                                                                                                    |  |  |  |  |  |
| Nur in diesem Dokument Okue auf dieser Vorlage basierende Dokumente                                                                                                    |                                                                                                    |                                                                                                    |  |  |  |  |  |
| Eormat •                                                                                                    | (                                                                                                    | OK Abbrechen                                                                                                    |  |  |  |  |  |
| bildung 5: Formatvorlage Beschriftu                                                                                                    | ng ändern                                                                                                    |                                                                                                    |  |  |  |  |  |

 Von hieraus kann über die Schaltfläche Format > Positionsrahmen im gleichnamigen Dialogfeld der Textumbruch auf Umgehend gesetzt werden, falls noch nicht erfolgt. Sonst sind keine weiteren Änderungen erforderlich (s. Abbildung 6). Mit OK werden die Einstellungen bestätigt.

| Textu <u>m</u> bruc  | h                 |         | /                   |        |        |
|----------------------|-------------------|---------|---------------------|--------|--------|
|                      | Ohne              |         | (                   |        | )      |
| Größe                |                   |         |                     |        |        |
| Breite:              | Automatisch       | •       | <u>A</u> n:         |        | -      |
| Höhe:                | Automatisch       | •       | A <u>n</u> :        |        | A<br>V |
| Horizontal           |                   |         |                     |        |        |
| Position:            | Links             | •       | Relativ zu:         | Spalte |        |
|                      |                   | Abstand | i vom Text:         | 0 cm   | -      |
| Vertikal             |                   |         |                     |        |        |
| Position:            | 0 cm              | •       | Relativ <u>z</u> u: | Absatz | -      |
|                      |                   | Abstand | i vom <u>T</u> ext: | 0 cm   |        |
| ✓ Mit Text ✓ Veranke | verschieben<br>rn |         |                     |        |        |

Abbildung 6: Positionsrahmen einfügen

20.06.2014

• Nun kann erneut auf die Schaltfläche *Format* (s. Abbildung 5) geklickt werden, um die *Schriftart* einzustellen und/oder den *Absatz* auszurichten.

#### 4.2 Grafik in den Positionsrahmen einfügen

- Nun ist ein kleiner Positionsrahmen sichtbar, der nur die Beschriftung *Abbildung 1* in einem gestrichelten Rechteck enthält.
- Mit der Taste **Pos1** vor die Beschriftung springen und mit *Enter* (↔) einen neuen, leeren Absatz (¶) erzeugen.
- Mit dem Cursorpfeil (▲) einen Schritt nach oben gehen, so dass sich die Schreibmarke über der Beschriftung befindet.
- Mit *Einfügen > Grafik* wird eine ausgewählte Grafikdatei in den Rahmen eingefügt.
- Der Positionsrahmen hat genau die Größe der Grafik samt Beschriftung. Mit der Maus und den sog. *Anfassern* an den Ecken des Grafik bzw. des Positionsrahmens kann deren Größe verändert werden.
- Die Bildbeschriftung ist nach der Beschriftungsgruppe ggf. noch zu vervollständigen.
- Mit der Enter (-) wird der Positionsrahmen verlassen.
- *Ergebnis*: Bild und Beschriftung sind jetzt miteinander verknüpft.

#### 4.3 Weitere Bilder einfügen

Weitere Bilder können nun sehr bequem in das Dokument eingefügt werden:

- Die Schreibmarke im Dokument an die entsprechende Stelle setzen.
- Über den Menüpfad *Einfügen > Verweise > Beschriftung einfügen* die Beschriftung für das nächste Bild erzeugen und zwar einschließlich dazugehörigem Positionsrahmen.
- Über den Menüpfad *Einfügen > Grafik* jeweils ein ausgewählte Bild einfügen.
- Die Beschriftung hinter der Beschriftungskategorie und zugehöriger Nummer ggf. noch vervollständigen.

#### 4.4 Ergebnis

Bild und Beschriftung werden jeweils in einem einzigen Positionsrahmen zusammengehalten und bei einem ungeplanten Seitenwechsel nicht auseinander gerissen.

# 5. Textfeld einfügen

Textfelder sind Rahmen, die nach dem Einfügen frei innerhalb eines Dokuments bewegt werden können. Bei Anwendung dieser Methode werden Bild und Beschriftung in ein vorformatiertes Textfeld eingestellt. Das Textfeld hält beides zusammen. Diese Methode kann ab Word 2007 angewendet werden. Erst ab dieser Version funktioniert damit die automatische Erzeugung eines Abbildungsverzeichnisses.

Um ein Bild mit seiner Beschriftung in einem Textfeld dauerhaft zu verbinden, sind folgende vier Arbeitsschritte durchzuführen:

### 5.1 Textfeld erstellen

Zuerst wird zu **Textfeld erstellen** navigiert. Diese Schaltfläche befindet sich im Register **Einfügen** in der Gruppe **Text** (s. Abbildung 7).

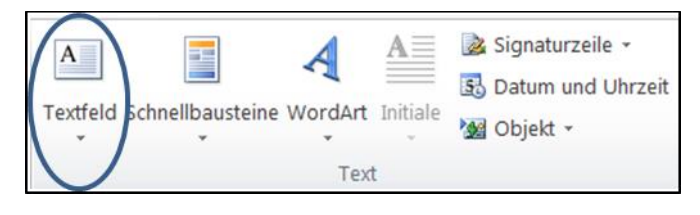

Abbildung 7: Textfeld erstellen

Dort wird auf den Befehl **Textfeld erstellen** geklickt. An der Stelle im Dokument, wo das Textfeld eingefügt werden soll, wird bei gedrückt gehaltener linker Maustaste ein Rahmen in der gewünschten Größe aufgezogen. Nach dem Loslassen der Maustaste wird daraufhin ein leeres Textfeld erstellt (s. Abbildung 8).

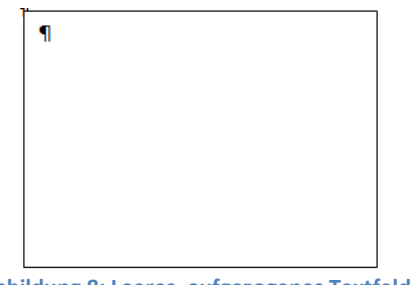

Abbildung 8: Leeres, aufgezogenes Textfeld

### 5.2 Textfeld formatieren

Das eingefügte *Textfeld* markieren und wie folgt formatieren:

- Im Register *Format* der *Bildtools* in der Gruppe *Formenarten* wird auf *Fülleffekt* und dann auf *Keine Füllung* geklickt.
- Ebenda, in der Gruppe **Anordnen**, auf **Zeilenumbruch** klicken und die Option *Hinter den Text* auswählen.
- Nach *Rechtsklick* auf das *Textfeld* wird im erscheinenden Kontextmenü die Option Form formatieren gewählt (s. Abbildung 9).

| Füllung                    | Textfeld                         |
|----------------------------|----------------------------------|
| Linienfarbe                | Textlayout                       |
| Linienart                  | Vertikale Ausrichtung: Oben 💌    |
| Schatten                   | Textrichtung: Horizontal         |
| Spiegelung                 | Tegt nicht drehen                |
| Leuchten und weiche Kanten | Automatisch anpassen             |
| 3D-Format                  | Größe der Form dem Text anpassen |
| 3D-Drehung                 | Innerer Seitenrand               |
| Bildkorrekturen            | Links: 0 cm 🗘 Qben: 0 cm 🗘       |
| Bildfarbe                  | Rechts: 0 cm 🗘 Unten: 0 cm 🗘     |
| Künstlerische Effekte      | V Text in Form umbrechen         |
| Zuschneiden                |                                  |
| Textfeld                   |                                  |
| Alternativtext             |                                  |
|                            |                                  |

Abbildung 9: Textfeld formatieren

• Im erscheinenden Dialogfeld auf *Textfeld* klicken. Die *internen Seitenrandwerte* auf **0** setzen (s. Abbildung 9).

### 5.3 Bild in das formatierte Textfeld einfügen

- Falls das Bild noch nicht im aktuellen Dokument enthalten ist:
  - Das Textfeld markieren.
  - Im Register *Einfügen* in der Gruppe *Illustrationen* auf Grafik klicken und im sich öffnenden Dialogfeld Grafik einfügen eine Grafikdatei auswählen.
- Falls das Bild bereits im aktuellen Dokument enthalten ist:
  - Das vorhandene Bild markieren und im Register Start in der Gruppe Zwischenablage auf Ausschneiden klicken. Alternativ kann die Tastenkombination Strg+X gedrückt werden.
  - Das Textfeld markieren.
  - Im Register Start in der Gruppe Zwischenablage auf Einfügen klicken. Alternativ kann die Tastenkombination Strg+V gedrückt werden.

### 5.4 Beschriftung in das formatierte Textfeld einfügen

- Das im vorhergehenden Schritt eingefügte Bild markieren.
- Im Register Verweise in der Gruppe Beschriftungen auf Beschriftung einfügen klicken.
   Im Listenfeld Bezeichnung den Eintrag Abbildung wählen, ggf. das Textfeld Beschriftung ergänzen und mit OK bestätigen.

### 5.5 Ergebnis

Als Ergebnis dieser 4 Arbeitsschritte ist ein formatiertes Textfeld mit Bild und zugehöriger Beschriftung entstanden, das verschiebbar ist.

# 6. Anhang: Schnellzugriffsleiste anpassen

Im Menü band von Word 2010 ist ein Befehl zum *direkten* Einfügen eines Positionsrahmens *nicht* vorhanden. Der Befehl **Positionsrahmen einfügen** ist aber noch verfügbar, er muss aber zunächst in der Symbolleiste für den Schnellzugriff (engl. *quick access toolbar*) zur Verfügung gestellt werden. Auf dem Weg über **Datei > Optionen > Menüband anpassen** (s. Abbildung 10) kann ein Symbol für diesen Befehl wie folgt in die Schnellzugriffsleiste aufgenommen werden:

- Im Kombinationsfeld **Befehle auswählen** den Eintrag **Nicht im Menüband enthaltene Befehle** aktivieren.
- In der darunter stehenden Listenfeld den Eintrag **Positionsrahmen einfügen** suchen und markieren.
- Auf die Schaltfläche Hinzufügen klicken.
- Die Ergänzung der Schnellzugriffsleiste mit **OK** bestätigen.

In der Schnellzugriffsleiste heißt die zugehörige Infobox der eingefügten Schaltfläche aus unerfindlichen Gründen **Positionsrahmen formatieren** statt richtigerweise **Positionsrahmen einfügen**.

Das Einfügen eines Positionsrahmens auf dem Weg über die Absatzformatvorlage **Beschrif***tung* wurde bereits weiter oben beschrieben.

| Araige   Araige   Delumentprofulng   Spache   Spache   Spache   Predent   Mendband appasen   Symbolitette for dan Schneltrought   Scherhebszoeter     Predent   Predent   Predent     Predent     Pr                                                                                                    | M | Vord-Optionen                       | 50.52                                                                                 |       | -             |                                                                     | ?     | x    |
|----------------------------------------------------------------------------------------------------|---|-------------------------------------|---------------------------------------------------------------------------------------|-------|---------------|---------------------------------------------------------------------|-------|------|
| Artegie   Dokumenprüfung   Spichken   Typografie   Sprache   Politorialment   Spraches   Politorialment führens fluerer leme.   Dokumentprüfung   Spraches   Politorialment führens fluerer leme.   Dokumentprüfung   Spraches   Politorialment führens fluerer leme.   Dokumentprüfung   Dokumentprüfung   Add-Ins   Sicherheitscenter   Prozisionsaurichtung leich Prozisionsaurichtung leich Prozisionsaurichtung unten Prozisionsaurichtung unten Prozisionsaurichtu                                                                                                    |   | Allgemein                           | Menüband und Tastenkombin                                                             | atior | en anpassen.  |                                                                     |       |      |
| Dolumentprofung         Spickern         Typografie         Spickern         Spickern         Verlit and redts         Prelit ach redts         Prelit ach redts         Sicherheitscenter         Prelit ach redts         Prelit ach redts         Roth                                                                                                    |   | Anzeige                             | Befehle auswählen:                                                                    |       |               | Menüband anpassen:                                                  |       |      |
| Spiciolern   Typografie   Spiche   Enedari   Mendband appassen   Spicholercourd   Spicholercourd <th>1</th> <th>Dokumentprüfung</th> <th>Nicht im Menüband enthaltene Befehle</th> <th></th> <th>•</th> <th>Hauptregisterkarten</th> <th>-</th> <th></th>                                                                                                    | 1 | Dokumentprüfung                     | Nicht im Menüband enthaltene Befehle                                                  |       | •             | Hauptregisterkarten                                                 | -     |      |
| Typografie<br>Sprache<br>Preitent<br>Sprache<br>Preitent<br>Sprache<br>Sprache<br>Preitent<br>Sprache<br>Sprache<br>Preitent<br>Sprache<br>Sprache<br>Sprac |   | Speichern                           |                                                                                       |       | _             |                                                                     |       |      |
| Sprache   Predent   Menuband anpassen   Symbolitetter für dien Schneilungrift   Add-ins   Sicherheitscenter     Präzisionasurichtung nechts   Präzisionasurichtung nechts <th></th> <th>Typografie</th> <th>Passend</th> <th></th> <th><b>^</b></th> <th>Hauptregisterkarten</th> <th></th> <th></th>                                                                                                    |   | Typografie                          | Passend                                                                               |       | <b>^</b>      | Hauptregisterkarten                                                 |       |      |
| Positionsalmen.<br>Positionsalmen.<br>Symbolicitet für den Schneitungrift<br>Add ins<br>Sicherheitscenter<br>Präzionasurichtung nicht<br>Präzionasurichtung nicht<br>Präzionasurichung nicht<br>Präzionasurichung nicht<br>Präzionasurichung                                                                                                    | 1 | Sprache                             | Pfeil nach unten                                                                      |       |               | Zwischenablage     Schriftart                                       |       |      |
| Veroland appassen         Symbolitister für den Schnellzugriff         Add-Ins         Sicherheitscenter         Präzionsausrichtung ünks         Präzionsausrichtung oben         Präzionsausrichtung oben         Quela atualisiren         Quela atualisiren         Rechtschreibung Obentagen         Rechtschreibung Obentagen         Rechtschreibung Obentagen         Rechtschreibung Obentagen         Row-Kategorie bearbeiten<br>Rechtschreibung Obentagen         Satz nach finks<br>Satz nach finks         Satz nach finks         Satz nach finks         Satz nach finks         Satz nach finks         Satz nach finks erweitern<br>Satiliefen oder                                                                                                    |   | Erweitert                           | Positionsrahmen                                                                       |       |               | Absatz                                                              |       |      |
| ymbolletter für den Schnellzugriff<br>Add-ins<br>sicherheitscenter                                                                                                    | 1 | Menüband anpassen                   | Positionsrahmen einfügen                                                              |       |               | Formatvorlagen     Bearbeiten                                       |       |      |
| Add-ins<br>Sicherheitscenter                                                                                                    |   | Symbolleiste für den Schnellzugriff | Positionsrahmen entrernen<br>Präzisionsausrichtung                                    |       |               | ■ Searbeiten ■ Finfügen                                             |       |      |
| Sicherheitscenter                                                                                                    |   | Add-Ins                             | Präzisionsausrichtung links     Präzisionsausrichtung oben                            |       |               | <ul> <li>Seitenlayout</li> <li>Verweise</li> </ul>                  |       |      |
| Produkt aktiveren<br>✓ Punktier unterstrichen<br>✓ Pyramidendiagramm<br>✓ Qualrat<br>Qualrat<br>Qualrat<br>Qualrat<br>Qualrat dualisieren<br>↔ Bahmenpunkte bearbeiten<br>♥ Rahmenpunkte bearbeiten<br>♥ Rechtschreibung<br>♥ Rechtschreibung Dokument erneut prü<br>♥ Rechtschreibung und Grammatik<br>Reparaturen anzeigen<br>RGV-Kategorie bearbeiten<br>Rift Run<br>♥ Rückgängig<br>Sammlung<br>Sammlung<br>Satz nach links erweitern<br>Satz nach links erweitern<br>Schließen der beenden<br>Trastenkombinationen: Angassen<br>Weue Begisterkarte Neue Gruppe Umbenenen<br>Anpassungen: Zurücksetzen 🔹<br>Meue Begisterkarte Neue Gruppe Vinbenenen<br>Anpassungen: Zurücksetzen 🔹                                                                                                    |   | Sicherheitscenter                   | <ul> <li>Präzisionsausrichtung rechts</li> <li>Präzisionsausrichtung unten</li> </ul> |       |               | <ul> <li>Sendungen</li> <li>Überprüfen</li> <li>Lasiebt</li> </ul>  |       |      |
| A Pyramidendiagramm<br>Quadrat<br>Quadrat<br>Quadrat<br>Quadrat<br>Quale aktualisieren<br>Angassen<br>Rahmen und Schattierung<br>Rahmen und Schattierung<br>Rahmen und Schattierung<br>Rahmen und Schattierung<br>Rechtschreibleng<br>Rechtschreibleng<br>Rechtschreibleng und Grammatik<br>Reparaturen anzeigen<br>RGV-Kategorie bearbeiten<br>RV-Kategorie bearbeiten<br>RV-Kategorie bearbeiten<br>RGV-Kategorie bearbeiten<br>RGV-Ka                                                                                                    |   |                                     | Produkt aktivieren<br>V Punktiert unterstrichen                                       |       |               | Ansicht     Entwicklertools                                         |       |      |
| Image: State of the state of the service of the service of the s                                                                                                    |   |                                     | A Pyramidendiagramm                                                                   |       |               | Add-Ins                                                             |       |      |
| Rediadiagram Radiadiagram Radiadiagram Radiadiagram Radiadiagram Radiadiagram Rahmen und Schattierung Rahmen punkte bearbeiten Rechtschreibung Rechtschreibung obkument erneut prü Rechtschreibung und Grammatik Reparature anzeigen RGV-Kategorie bearbeiten RV-Kategorie bearbeiten Rt Rum Rtidgängig Sammlung Sammlung einfügen Satz nach links erweitern Satz nach links erweitern Satz nach links erweitern Satz nach links erweitern Satz nach links erweitern Satz nach links erweitern Satz nach links erweitern Satz nach links erweitern Satz nach links erweitern Satz nach links erweitern Schliefen ziele schließen Tastenkombinationen: Angassen Meuse Gegisterkarte Neue Gruppe Umbenennen Abbrechen                                                                                                    |   |                                     | Quelle aktualisieren                                                                  |       |               | <ul> <li>V Biogbeitrag</li> <li>V Einfügen (Blogbeitrag)</li> </ul> |       |      |
| Rahmen und Schätterung                                                                                                    |   |                                     | 🐏 Radialdiagramm                                                                      |       | Hinzufügen >> | 🗉 🔽 Gliederung                                                      |       | *    |
| <ul> <li>Reichtschreibung</li> <li>Rechtschreibung Dokument erneut prü</li> <li>Rechtschreibung Dokument erneut prü</li> <li>Rechtschreibung Dokument erneut prü</li> <li>Rechtschreibung Dokument erneut prü</li> <li>Rechtschreibung Dokument erneut prü</li> <li>Rechtschreibung Dokument erneut prü</li> <li>Rechtschreibung Dokument erneut prü</li> <li>Rechtschreibung Dokument erneut prü</li> <li>Rechtschreibung Dokument erneut prü</li> <li>Rechtschreibung Dokument erneut prü</li> <li>Rechtschreibung Dokument erneut prü</li> <li>Rechtschreibung Dokument erneut prü</li> <li>Rechtschreibung Dokument erneut prü</li> <li>Rov-Kategorie bearbeiten<br/>Rtt Run</li> <li>Rickgängig</li> <li>Sammlung einfügen<br/>Satz nach links erweitern<br/>Satz nach links erweitern<br/>Satz nach rechts</li> <li>Satz nach rechts</li> <li>Satz nach rechts</li> <li>Schließen oder beenden</li> <li>Schließen Alle schließen</li> <li>Anpassungen: Zurücksetzen          <ul> <li>(mportieren/Exportieren</li></ul></li></ul>                                                                                                    |   |                                     | Rahmen und Schattierung                                                               |       | Entfernen     | Treistellen                                                         |       | -    |
| Rechtschreibfehler ausblenden<br>Rechtschreibung Dokument erneut prü Rechtschreibung dokument erneut prü Rechtschreibung dokument erneut erneut erne                                                                                                    |   |                                     | Rechtschreibung                                                                       |       | e e ungemen   |                                                                     |       |      |
| Rechtschreibefeher ausblenden     Rechtschreibung Dokument erneut prü…     Rechtschreibung und Grammatik     Reparaturen anzeigen     RGV-Kategorie bearbeiten     RI Run     Ridkugangig     Sammlung     Sammlung     Sammlung     Sammlung     Sat nach links erweitern     Satz nach links erweitern     Satz nach rechts     Satz nach rechts     Satz nach recht                                                                                                    |   |                                     | Rechteck                                                                              |       |               |                                                                     |       |      |
| Rechtschreibung und Grammatik<br>Reparaturen anzeigen<br>RGV-Kategorie bearbeiten<br>RI kun<br>P Ruckgängig<br>Sammlung<br>Sammlung einfügen<br>Satz nach links<br>Satz nach links erweitern<br>Satz nach rechts<br>Satz nach rechts<br>Schießen Alle schließen<br>Angassen<br>(Importieren/Exportieren 🔹 OK<br>Abbrechen                                                                                                    |   |                                     | Rechtschreibfehler ausblenden                                                         |       |               |                                                                     |       |      |
| Reparaturen azzeigen<br>RGV-Kategorie bearbeiten<br>RIV Rum<br>P Rückgängig<br>Sammlung einfügen<br>Satz nach links<br>Satz nach links erweitern<br>Satz nach rechts<br>Satz nach rechts<br>Satz                                                                                                    |   |                                     | Rechtschreibung und Grammatik                                                         | r     |               |                                                                     |       |      |
| RGV-Kategorie bearbeiten<br>Rt Run<br>♥ Rückgangig<br>Sammlung einfügen<br>Satz nach links erweitern<br>Satz nach rechts<br>Satz nach rechts erweitern<br>Schließen /Alle schließen<br>Tastenkombinationen: Angassen<br>Neue Begisterkarte Neue Gruppe Umbenennen<br>Angassungen: Zurücksetzen ▼ 0<br>Meue Begisterkarte ▼ 0<br>Meue Begisterkarte ■ 0<br>Meue Begisterkarte ■ 0<br>Meue Begisterkarte ■ 0<br>Meue Begisterka                                                                                                    |   |                                     | Reparaturen anzeigen                                                                  | l     |               |                                                                     |       |      |
| Kit kun <ul> <li>Rückgangig</li> <li>Sammlung</li> <li>Sammlung einfügen</li> <li>Satz nach links</li> <li>Satz nach links erweitern</li> <li>Satz nach rechts erweitern</li> <li>Schließen oder beenden</li> <li>Schließen oder beenden</li> <li>Anpassungen: Zurücksetzen ▼ 0</li> <li>Importieren/Exportieren ▼ 0</li> <li>Anpassungen: OK</li> </ul>                                                                                                    |   |                                     | RGV-Kategorie bearbeiten                                                              |       |               |                                                                     |       |      |
| Sammlung<br>Sammlung<br>Sammlung einfügen<br>Satz nach links<br>Satz nach links erweitern<br>Satz nach rechts<br>Satz nach rechts erweitern<br>Satz nach rechts erweitern<br>Meue Begisterkarte<br>Neue Begisterkarte<br>Neue Gruppe<br>Umbenennen<br>Anpassungen: Zurücksetzen ♥<br>OK<br>Abbrechen                                                                                                    |   |                                     | Rti Run<br>Rückgängig                                                                 |       |               |                                                                     |       |      |
| Sammlung einfügen<br>Sat nach links erweitern<br>Satz nach rechts<br>Satz nach rechts reweitern<br>Schließen oder beenden<br>Schließen oder beenden<br>Tastenkombinationen: Angassen Meue Gruppe Umbenennen<br>Tastenkombinationen: Angassen Meue Gruppe Umbenennen<br>Meue Begisterkarte Neue Gruppe Umbenennen<br>Meue Begisterkarte Neue Gruppe Umbenennen<br>Meue Begisterkarte Neue Gruppe Umbenennen<br>Meue Begisterkarte Neue Gruppe Umbenennen<br>Meue Begisterkarte Neue Gruppe Umbenennen<br>Meue Begisterkarte Neue Gruppe Umbenennen<br>Meue Begisterkarte Neue Gruppe Umbenennen<br>Meue Begisterkarte Neue Gruppe Umbenennen<br>Meue Begisterkarte Neue Gruppe Umbenennen<br>Meue Begisterkarte Neue Gruppe Umbenennen<br>Meue Begisterkarte Neue Gruppe Umbenennen                                                                                                    |   |                                     | Sammlung                                                                              | 1     |               |                                                                     |       |      |
| Satz nach links<br>Satz nach rechts<br>Satz nach rechts<br>Satz nach rechts erweitern<br>Schließen oder beenden<br>Schließen/Alle schließen<br>Tastenkombinationen: Angassen                                                                                                    |   |                                     | Sammlung einfügen                                                                     |       |               |                                                                     |       |      |
| Satz nach ninks erweitern<br>Satz nach rechts<br>Satz nach rechts<br>Sat                                                                                                    |   |                                     | Satz nach links                                                                       |       |               |                                                                     |       |      |
| Satz nach rechts erweitern<br>Schließen oder beenden<br>Schließen/Alle schließen<br>Tastenkombinationen: Angassen Importieren/Exportieren ▼ 0<br>OK Abbrechen                                                                                                    |   |                                     | Satz nach links erweitern                                                             |       |               |                                                                     |       |      |
| Schließen oder beenden<br>Schließen/Alle schließen<br>Tastenkombinationen: Angassen Neue Gegisterkarte Neue Gruppe Umbenennen<br>Anpassungen: Zurücksetzen V 0<br>Importieren/Exportieren V 0<br>OK Abbrechen                                                                                                    |   |                                     | Satz nach rechts erweitern                                                            |       |               |                                                                     |       |      |
| Anpassungen: Zurücksetzen V<br>Tastenkombinationen: Angassen Importieren/Exportieren V<br>OK Abbrechen                                                                                                    |   |                                     | Schließen oder beenden                                                                |       |               | Neue Registerkarte Neue Gruppe Umben                                | ennen |      |
| Tastenkombinationen: Angassen                                                                                                    |   |                                     | Schließen/Alle schließen                                                              |       | <b>v</b>      | Anpassungen: Zurücksetzen 🔻 🛈                                       |       |      |
| OK Abbrechen                                                                                                    |   |                                     | Tastenkombinationen: Angassen                                                         |       |               | Importieren/Exportieren 🔻 🛈                                         |       |      |
|                                                                                                    | 1 | ][]                                 |                                                                                       |       |               | ОК                                                                  | Abbre | chen |

Abbildung 10: Schnellzugriffsleiste ergänzen

# 7. Anhang: Progammbeispiele

### 7.1 Absatzformatvorlagen für Bild und Bildunterschrift generieren

| Listing 1: | Hauptprogramm mit gelb hervorgehobenen Namen der aufgerufenen |    |
|------------|---------------------------------------------------------------|----|
|            | Unterprogramme                                                | 12 |
| Listing 2: | Existenzprüfung für Absatzformatvorlagen                      | 13 |
| Listing 3: | Absatzformatvorlage für Bildbeschriftung erstellen            | 13 |
| Listing 4: | Absatzformatvorlage für Bilder/Grafiken erstellen             | 14 |

*Hinweis:* In Word lassen sich Abbildungsverzeichnisse nur mit Hilfe von Absatzformatvorlagen erstellen. Die vier folgenden Programme erzeugen die Formatvorlagen *Bildbeschriftung* und *Bildformat*. Diese beiden Formatvorlagen werden benötigt, um das Einfügen von Bildern und Bildunterschriften zu automatisieren (s. Abschnitt 7.2).

```
Sub DriverParagraphStyle()
   ' Aufgabe: Zwei Absatzformatvorlagen erzeugen, falls noch nicht vorhanden
  Dim strCaptionStyleNm As String 'Bildbeschriftung
Dim strImageStyleNm As String 'Bildformat
  On Error GoTo Err Point
   strCaptionStyleNm = "Bildbeschriftung"
   If StyleExists (strCaptionStyleNm) Then
     MsqBox "Abbruch: Formatvorlage " & strCaptionStyleNm & " ist bereits
vorhanden!",
         vbExclamation, "DriverParagraphStyle"
      GoTo Exit Point
   Else
      CreateCaptionStyle strCaptionStyleNm
   End If
   strImageStyleNm = "Bildformat"
   If StyleExists(strImageStyleNm) Then
     MsqBox "Abbruch: Formatvorlage " & strImageStyleNm & " ist bereits
vorhanden!",
         vbExclamation, "DriverParagraphStyle"
      GoTo Exit Point
  Else
     CreateImageStyle strImageStyleNm, strCaptionStyleNm
  End If
Exit Point:
  Exit Sub
Err Point:
  MsqBox "Laufzeitfehler: " & Err.Description, vbCritical,
"DriverParagraphStyle"
  Resume Exit Point
End Sub
```

Listing 1: Hauptprogramm mit gelb hervorgehobenen Namen der aufgerufenen Unterprogramme

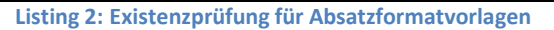

```
Sub CreateCaptionStyle(ByVal strCaptionStyleNm As String)
   ' Aufgabe: Eine Absatz-Formatvorlage für Bildbeschriftungen erzeugen
   ' Input: Name einer noch nicht existierenden Formatvorlage für
Bildbeschriftungen
   Dim objStyle As Word.Style ' Formatvorlage
   On Error GoTo Err Point
   Set objStyle = ActiveDocument.Styles.Add(Name:=strCaptionStyleNm,
Type:=wdStyleTypeParagraph)
   With objStyle
     .BaseStyle = wdStyleCaption
      .AutomaticallyUpdate = False
      .LanguageID = wdGerman
     .NoProofing = False
     .Frame.Delete
     .NextParagraphStyle = wdStyleNormal ' Standard
      .QuickStyle = True
      With .ParagraphFormat
         .Alignment = wdAlignParagraphCenter
     End With
  End With
Exit Point:
  Set objStyle = Nothing
  Exit Sub
Err Point:
  MsgBox "Laufzeitfehler: " & Err.Description, vbCritical,
"CreateCaptionStyle"
   Resume Exit Point
End Sub
```

Listing 3: Absatzformatvorlage für Bildbeschriftung erstellen

| Microsoft Word<br>Schriftart: 9 Pt., Fett, Schriftartfarbe: Akzent 1<br>Zeilenabstand: einfach, Formatvorlage: Ausblenden bis zur<br>Verwendung, Schnellformatvorlage, Priorität: 36<br>Basierend auf: Standard<br>Nächste Formatvorlage: Standard | Microsoft Word<br>Zentriert, Formatvorlage: Verknüpft, Schnellformatvorlage<br>Basierend auf: Beschriftung<br>Nächste Formatvorlage: Standard |
|----------------------------------------------------------------------------------------------------|----------------------------------------------------------------------------------------------------|
| OK                                                                                                    | OK                                                                                                    |
| Formatvorlage "Beschriftung"                                                                                                    | Formatvorlage <i>"Bildbeschriftung"</i>                                                                                                    |

Abbildung 11: Vergleich der eingebauten Absatzformatvorlage "Beschriftung" (links) mit der benutzerdefinierten Absatzformatvorlage "Bildbeschriftung" (rechts)

```
Sub CreateImageStyle(ByVal strImageStyleNm As String, ByVal strCaptionStyleNm
As String)
   ' Aufgabe: Eine Absatz-Formatvorlage für Bilder/Grafiken erzeugen
  ' Input: Name einer noch nicht existierenden Formatvorlage für
Bilder/Grafiken
           Name einer bereits existierenden Formatvorlage für
Bildbeschriftungen
   Dim objStyle As Word.Style ' Formatvorlage
  On Error GoTo Err Point
   Set objStyle = ActiveDocument.Styles.Add(Name:=strImageStyleNm,
Type:=wdStyleTypeParagraph)
  With objStyle
     .AutomaticallyUpdate = False
     .LanguageID = wdGerman
     .NoProofing = True
     .Frame.Delete
     .NextParagraphStyle = ActiveDocument.Styles(strCaptionStyleNm)
     .QuickStyle = True
     With .ParagraphFormat
        .LeftIndent = 0
        .FirstLineIndent = 0
        .SpaceBefore = 4
        .SpaceAfter = 10
        .LineSpacingRule = wdLineSpaceSingle
        .Alignment = wdAlignParagraphCenter
        .WidowControl = False
        .KeepWithNext = True
        .KeepTogether = True
        .PageBreakBefore = False
        .NoLineNumber = True
        .Hyphenation = False
        .OutlineLevel = wdOutlineLevelBodyText
        .TabStops.ClearAll
     End With
  End With
Exit Point:
  Set objStyle = Nothing
  Exit Sub
Err Point:
  Resume Exit Point
End Sub
```

Listing 4: Absatzformatvorlage für Bilder/Grafiken erstellen

### 7.2 Das Einfügen von Bild und Bildunterschrift automatisieren

| Routine 1: | Hauptprogramm mit gelb hervorgehobenen Namen der aufgerufenen |      |
|------------|---------------------------------------------------------------|------|
|            | Unterprogramme                                                | . 16 |
| Routine 2: | Bild auswählen mit gelb hervorgehobenem Word-Dialog           | . 17 |
| Routine 3: | Ausgewähltes Bild am Ende des Dokuments einfügen              | . 17 |
| Routine 4: | Eingefügtes Bild skalieren                                    | . 17 |
| Routine 5: | Existenz einer Datei oder eines Verzeichnisses prüfen         | . 17 |

Hinweis: Die Automatisierung der Vorgangskette Bild auswählen, einfügen, skalieren und beschriften wird am Beispiel einer Grafikdatei demonstriert:

```
Sub MainProc()
   Const conImageFolder
                                 As String = "C:\Users\volker\Pictures\Diverse
Fotos\Molfsee Drathenho"
   tos\Molfsee_Drathenho"Const conImageStyleNmAs String = "Bildformat"Const conImageTitleAs String = ": Molfsee, Drathenhof, Dielentor"Const conImageScalePctAs Single = 25#Const conCaptionStyleNmAs String = "Bildbeschriftung"Const conCaptionCategoryAs String = "Abbildung"
                             As Word.InlineShape
   Dim objImg
   Dim strImagePath
                                 As String
   On Error GoTo Err Point
   ' Bild-Verzeichnis prüfen
   If IsFileOrFolder(conImageFolder) <> "VERZEICHNIS" Then
       MsgBox conImageFolder & vbCrLf & " ist kein Verzeichnis!",
          vbCritical, "MainProc"
       GoTo Exit Point
   End If
   ' Bild auswählen
   strImagePath = PickImageFile(conImageFolder)
   If strImagePath <> vbNullString Then
       ' Bild einfügen
       Set objImg = InsertImage(strImagePath, True)
       ' Bild skalieren
       ScaleImage objImg, conImageScalePct
       If Not StyleExists (conImageStyleNm) Then
          ' Absatzformatvorlage erstellen, falls nicht vorhanden
          CreateImageStyle conImageStyleNm, conCaptionStyleNm
       End If
       objImg.Select
       With Selection
          .Style = ActiveDocument.Styles(conImageStyleNm)
          .Collapse Direction:=wdCollapseEnd
          .InsertAfter Text:=vbCr
          ' Bildbeschriftung einfügen
          .InsertCaption
             Label:=conCaptionCategory,
             TitleAutoText:="",
             Title:=conImageTitle,
             Position:=wdCaptionPositionBelow,
             ExcludeLabel:=False
          .Style = ActiveDocument.Styles(conCaptionStyleNm)
       End With
   Else
      MsgBox "Kein Bild ausgewählt!", vbExclamation, "MainProc"
   End If
Exit_Point:
   Set objImg = Nothing
   Exit Sub
Err Point:
   MsgBox "Laufzeitfehler: " & Err.Description, vbCritical, "MainProc"
   Resume Exit Point
End Sub
Routine 1:
              Hauptprogramm mit gelb hervorgehobenen Namen der aufgerufenen Unterprogramme
```

```
Private Function PickImageFile(ByVal strImageFolder As String) As String
  Dim dlgFile As Office.FileDialog
  On Error Resume Next
  Set dlgFile = Application.FileDialog(msoFileDialogFilePicker)
  With dlgFile
      .InitialFileName = strImageFolder
      .InitialView = msoFileDialogViewList
     .Title = "Bitte 1 Bild auswählen!"
      .AllowMultiSelect = False
      .ButtonName = "Bild einfügen"
      .Filters.Clear
      .Filters.Add "Bilddateien", "*.jpg; *.jpeg; *.bmp;*.gif", 1
     .Filters.Add "Alle", "*.*", 2
      .FilterIndex = 1
     If .Show Then
         PickImageFile = .SelectedItems(1)
     Else
        PickImageFile = vbNullString
      End If
  End With
End Function
```

Bild auswählen mit gelb hervorgehobenem Word-Dialog Routine 2:

```
Function InsertImage(ByVal strImageName As String, bolLinkToFile As Boolean)
As Word.InlineShape
  Dim objRng As Word.Range
  Dim objImg As Word.InlineShape
  On Error Resume Next
  Selection.EndKey Unit:=wdStory, Extend:=wdMove
  Selection.Collapse Direction:=wdCollapseEnd
  Set objRng = ActiveDocument.Paragraphs.Add.Range
  Set objImg = objRng.InlineShapes.AddPicture(
     FileName:=strImageName,
     LinkToFile:=bolLinkToFile,
     SaveWithDocument:=True)
  Set InsertImage = objImg
End Function
```

Routine 3:

```
Ausgewähltes Bild am Ende des Dokuments einfügen
```

```
Sub ScaleImage(objImg As Word.InlineShape, sngPctSize As Single)
  With objImg
     .LockAspectRatio = msoTrue
     .ScaleHeight = sngPctSize
      .ScaleWidth = sngPctSize
  End With
End Sub
```

Eingefügtes Bild skalieren Routine 4:

```
Function IsFileOrFolder(strFileSpec As String) As String
  Dim objFso As Object
  Dim strReturn As String
  strReturn = "WEDER NOCH!"
  Set objFso = CreateObject("Scripting.FileSystemObject")
  With objFso
     If .FileExists(strFileSpec) Then strReturn = "DATEI"
     If .FolderExists(strFileSpec) Then strReturn = "VERZEICHNIS"
  End With
  Set objFso = Nothing
  IsFileOrFolder = strReturn
End Function
```

```
Routine 5:
                 Existenz einer Datei oder eines Verzeichnisses prüfen
```

Unter der Voraussetzung, dass der vollständige Name<sup>2</sup> der Grafikdatei gültig ist, führt die einmalige Ausführung des Hauptproramm **ProcMain** (s. Listing 1) zu folgendem Ergebnis (s.Abbildung 12):

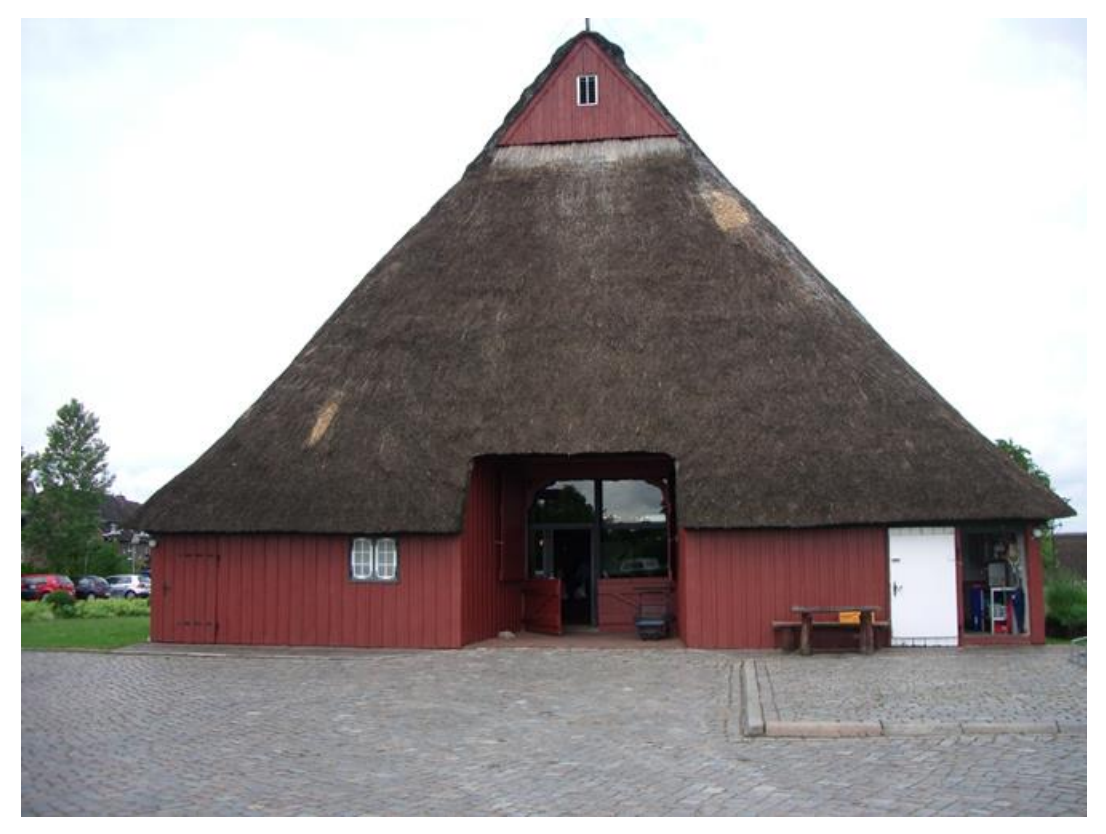

Abbildung 12: Molfsee, Drathenhof, Dielentor

<sup>&</sup>lt;sup>2</sup> Der vollständiger Dateiname lautet:

C:\Users\volker\Pictures\Diverse Fotos\ Molfsee\_Drathenhof\Dielentor.jpg, wobei ... Dateipfad: conImageFolder, Dateiname: Dielentor.jpg